## Installation

To install the indicator(s) in your mt4 you need to open the data folder of mt4 by clicking on "File -> Open Data Folder":

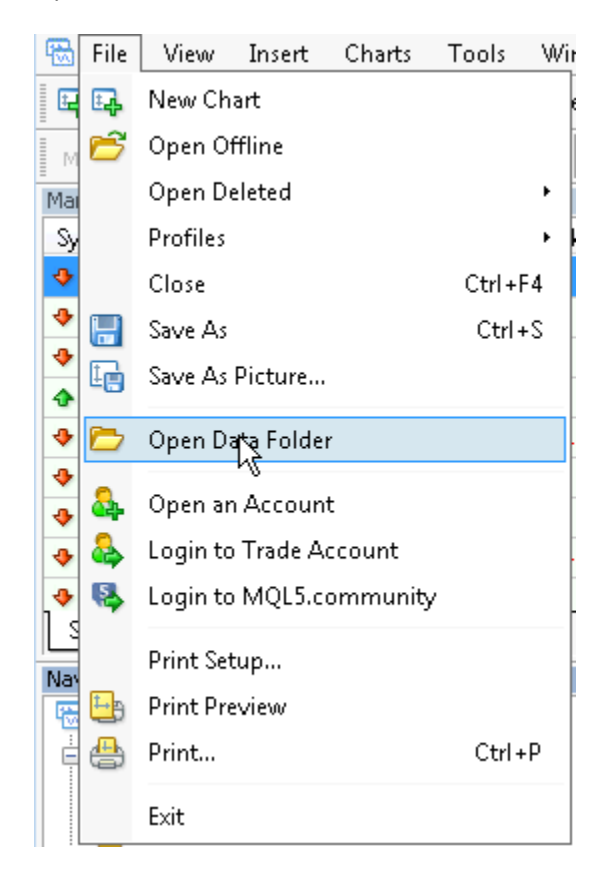

## After that a windows explorer instance opens:

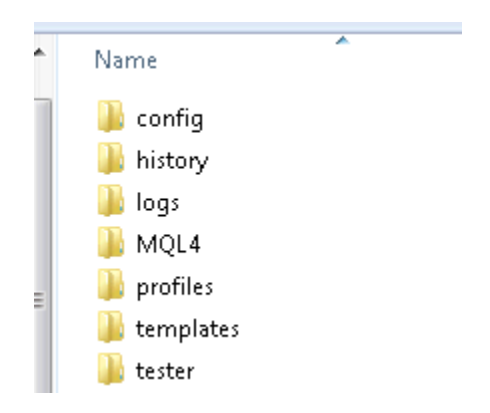

You need to navigate into the MQL4 folder. Then you will see following folder structure:

| Experts Files Two peed |  |
|------------------------|--|
| Files                  |  |
| Turn and               |  |
| 🚛 images               |  |
| 퉬 Include              |  |
| 🌗 Indicators           |  |
| 퉬 Libraries            |  |
| 퉬 Logs                 |  |
| 퉬 Presets              |  |
| 퉬 Projects             |  |
| 퉬 Scripts              |  |

The indicator file(s) need to be copied into the "Indicators"-folder:

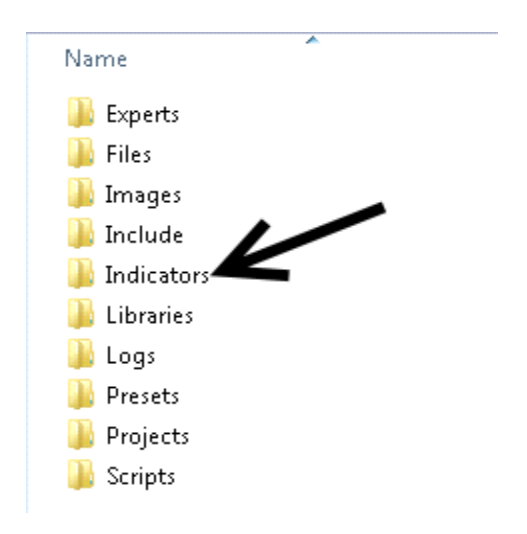

After that you need to restart MT4.

Cheers and Happy Trading 🐵

Mike

: